PDF/A soubor s názvem SVOZY -> otevřít -> zmáčknout ctrl+f -> objeví se vyhledávací okno (obr.č.1) do kterého zadáte RFID - číslo čipu popelnice 4000...( obr.č.2) , automaticky se vyhledají Vaše svozy - > Datum svozu-> Vyvezené kg -> Zažlucené číslo Vašeho čipu a pod zažluceným číslem čipu (u modré šipky )naleznete částku celkem (svozy do 18.10.2022 včetně)

V případě více kusů popelnic je částka celkem za všechny popelnice, které se objeví v souboru se zažluceným číslem čipu, který je zadán ve vyhledávání (obr.č.3.)

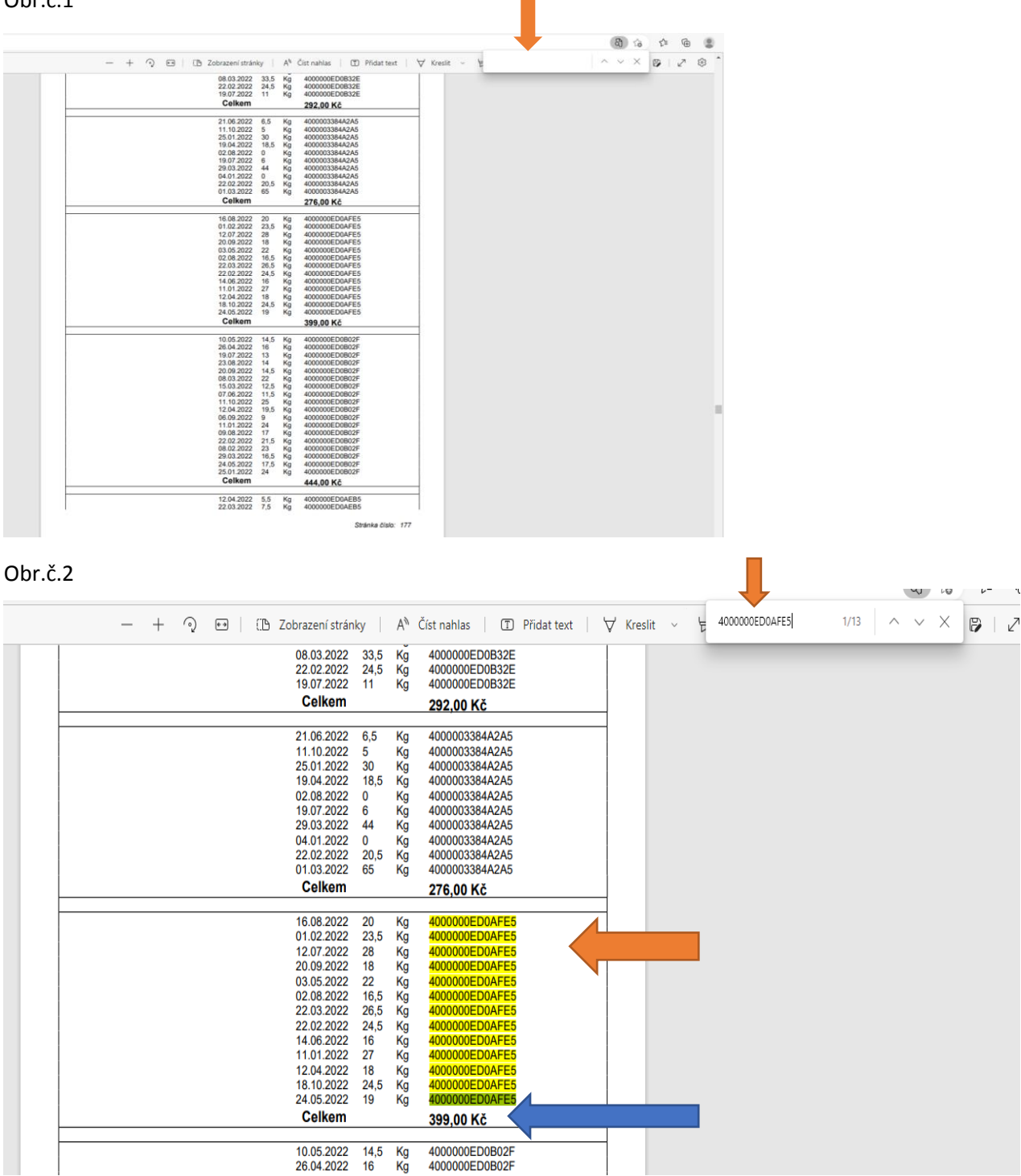

Obr.č.1

Obr.č.3

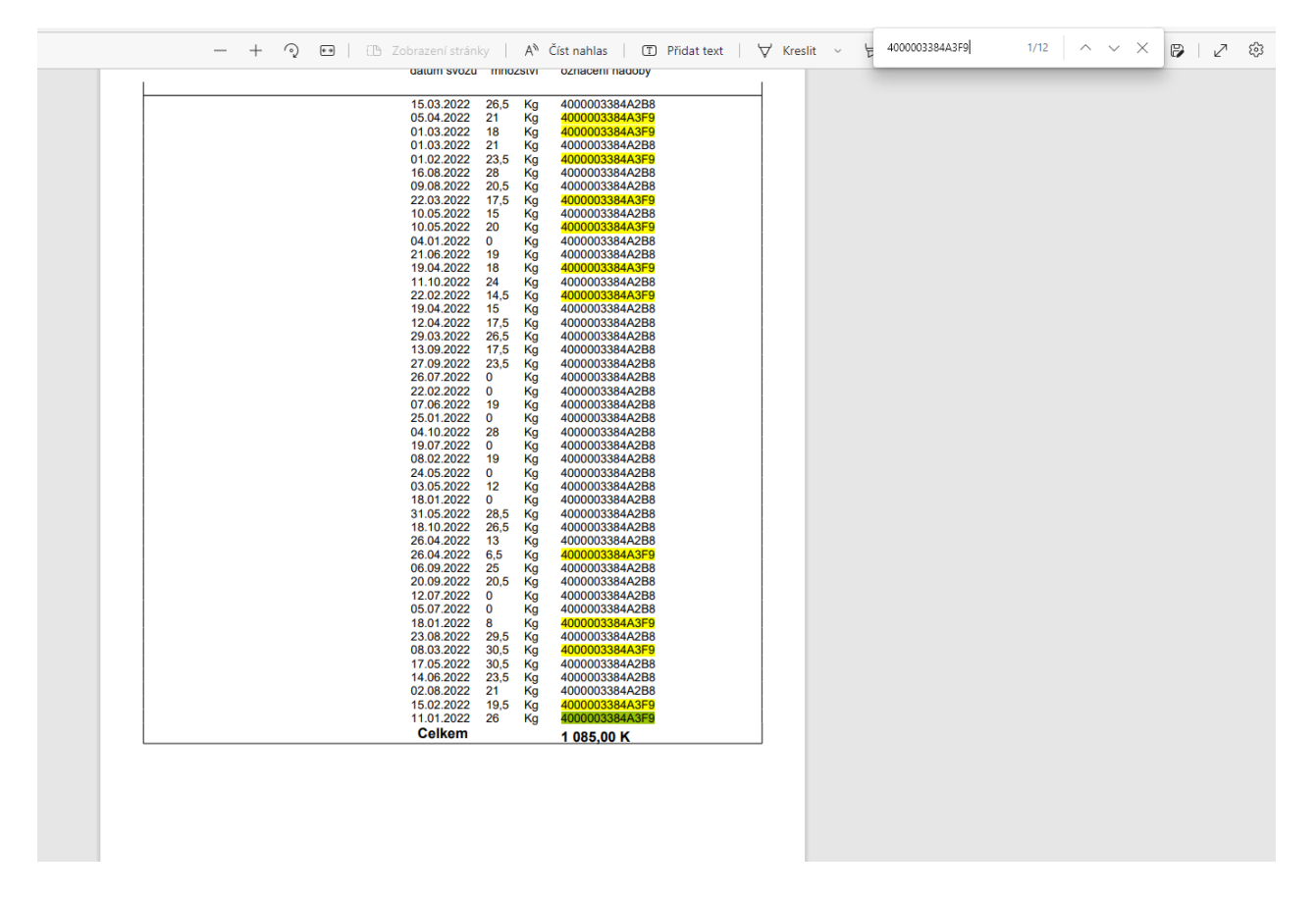